# RTI Security Plugins Installation Guide

Version 6.1.2

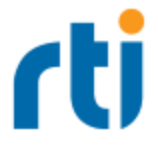

© 2022 Real-Time Innovations, Inc. All rights reserved. Printed in U.S.A. First printing. December 2022.

#### Trademarks

RTI, Real-Time Innovations, Connext, NDDS, the RTI logo, 1RTI and the phrase, "Your Systems. Working as one." are registered trademarks, trademarks or service marks of Real-Time Innovations, Inc. All other trademarks belong to their respective owners.

#### **Copy and Use Restrictions**

No part of this publication may be reproduced, stored in a retrieval system, or transmitted in any form (including electronic, mechanical, photocopy, and facsimile) without the prior written permission of Real-Time Innovations, Inc. The software described in this document is furnished solely under and subject to RTI's standard terms and conditions available at <a href="https://www.rti.com/terms">https://www.rti.com/terms</a> and in accordance with your License Acknowledgement Certificate (LAC) and Maintenance and Support Certificate (MSC), except to the extent otherwise accepted in writing by a corporate officer of RTI.

Securing a distributed, embedded system is an exercise in user risk management. RTI expressly disclaims all security guarantees and/or warranties based on the names of its products, including Connext DDS Secure, RTI Security Plugins, and RTI Security Plugins SDK. Visit <u>https://www.rti.com/terms/</u> for complete product terms and an exclusive list of product warranties.

This is an independent publication and is neither affiliated with, nor authorized, sponsored, or approved by, Microsoft Corporation.

The security features of this product include software developed by the OpenSSL Project for use in the OpenSSL Toolkit (<u>http://www.openssl.org/</u>). This product includes cryptographic software written by Eric Young (eay@cryptsoft.com). This product includes software written by Tim Hudson (tjh@cryptsoft.com).

#### Notice

Any deprecations or removals noted in this document serve as notice under the Real-Time Innovations, Inc. Maintenance Policy #4220 and/or any other agreements by and between RTI and customer regarding maintenance and support of RTI's software.

*Deprecated* means that the item is still supported in the release, but will be removed in a future release. *Removed* means that the item is discontinued or no longer supported. By specifying that an item is deprecated in a release, RTI hereby provides customer notice that RTI reserves the right after one year from the date of such release and, with or without further notice, to immediately terminate maintenance (including without limitation, providing updates and upgrades) for the item, and no longer support the item, in a future release.

#### **Technical Support**

Real-Time Innovations, Inc. 232 E. Java Drive Sunnyvale, CA 94089 Phone: (408) 990-7444 Email: <u>support@rti.com</u> Website: <u>https://support.rti.com/</u>

# Contents

| Chapter 1 Download Instructions                     |
|-----------------------------------------------------|
| 1.1 Downloading the Security Plugins for OpenSSL 1  |
| 1.2 Downloading the Security Plugins for wolfSSL    |
| Chapter 2 Paths Mentioned in Documentation          |
| Chapter 3 Installation Instructions                 |
| 3.1 Installing a License-Managed (LM) Version       |
| 3.2 Installing a Regular (non-LM) Version           |
| 3.2.1 Security Plugins for OpenSSL                  |
| 3.2.2 Security Plugins for wolfSSL                  |
| 3.3 Installing a Crypto Library                     |
| 3.3.1 Installing OpenSSL 7                          |
| 3.3.2 Building wolfSSL                              |
| 3.3.3 Installing wolfSSL 10                         |
| Chapter 4 License Management                        |
| 4.1 Installing the License File                     |
| 4.2 Adding or Removing License Management           |
| Chapter 5 Special Backup of RTI Libraries           |
| 5.1 Overwriting Libraries                           |
| 5.2 Installing Add-on Products when Using RTI Tools |
| Chapter 6 Next Steps                                |

# **Chapter 1 Download Instructions**

The *Connext DDS* LM bundle includes the *Security Plugins* and OpenSSL<sup>®</sup>. If you have the LM version of *Connext DDS* (with "lm" in its package name), you can skip to the next chapter.

Log into the RTI Customer Portal, <u>https://support.rti.com/.</u> You will need your username and password, which are included in the letter confirming your purchase. If you do not have this letter, please contact <u>license@rti.com</u> If you need help with the download process, contact <u>support@rti.com</u>.

Once you have logged into the portal, select the **Downloads** link. Which files to download depends on your host, target, and which crypto libraries you will be using, OpenSSL or wolfSSL<sup>®</sup>. See details below.

# 1.1 Downloading the Security Plugins for OpenSSL

From the portal's **Downloads** page, select the appropriate version of the *Security Plugins* and OpenSSL for your platform. (You may also obtain OpenSSL from another source.)

- 1. For the Security Plugins for OpenSSL, download both:
  - rti\_security\_plugins-6.1.2-host-<host platform>.rtipkg

This includes the compiler-independent *Security Plugins* dependencies (documentation, headers, and the libraries used by RTI tools and services) for the host platform.

• rti\_security\_plugins-6.1.2-target-<target architecture>.rtipkg

This contains the *Security Plugins* libraries you will link against for your target architecture.

- 2. For OpenSSL, download both:
  - openssl-1.1.1n-6.1.2-host-<host platform>.rtipkg

This includes the OpenSSL distribution files for RTI tools and services

• openssl-1.1.1n-6.1.2-target-<target architecture>.rtipkg

This includes OpenSSL distribution files to link against your application.

<host platform> names depend on your host (x64Linux for Linux systems, darwin for macOS systems, x64Win64 for Windows systems).

<target architecture> names are described in the RTI Connext DDS Core Libraries Platform Notes.

# 1.2 Downloading the Security Plugins for wolfSSL

From the portal's **Downloads** page, select the appropriate version of the *Security Plugins* for wolfSSL. Only select target architectures can be used with wolfSSL; these are noted in the Compatibility section of the *Security Plugins Release Notes*.

1. For the Security Plugins for wolfSSL, download both:

#### • rti\_security\_plugins-6.1.2-host-wolfssl-4.7-<host platform>.rtipkg

This includes the compiler-independent *Security Plugins* dependencies (documentation, headers, and the libraries used by RTI tools and services) for the host platform.

#### • rti\_security\_plugins-6.1.2-target-wolfssl-4.7-<target architecture>.rtipkg

This contains the Security Plugins libraries you will link against for your target architecture.

2. For wolfSSL:

RTI does not distribute wolfSSL as a package bundle. You should get a commercial version of wolfSSL 4.7 and follow the instructions in 3.3 Installing a Crypto Library on page 7.

<*host platform*> names depend on your host (x64Linux for Linux systems, darwin for macOS systems, x64Win64 for Windows systems).

<target architecture> names are described in the RTI Connext DDS Core Libraries Platform Notes.

# Chapter 2 Paths Mentioned in Documentation

The documentation refers to:

#### <NDDSHOME>

This refers to the installation directory for *RTI*® *Connext*® *DDS*. The default installation paths are:

- macOS® systems: /Applications/rti\_connext\_dds-6.1.2
- Linux systems, non-*root* user: /home/<your user name>/rti\_connext\_dds-6.1.2
- Linux systems, *root* user: /opt/rti connext dds-6.1.2
- Windows® systems, user without Administrator privileges: <*your home directory*>\rti\_connext\_dds-6.1.2
- Windows systems, user with Administrator privileges: C:\Program Files\rti\_connext\_dds-6.1.2

You may also see **\$NDDSHOME** or **%NDDSHOME%**, which refers to an environment variable set to the installation path.

Wherever you see **<NDDSHOME>** used in a path, replace it with your installation path.

**Note for Windows Users:** When using a command prompt to enter a command that includes the path **C:\Program Files** (or any directory name that has a space), enclose the path in quotation marks. For example:

"C:\Program Files\rti\_connext\_dds-6.1.2\bin\rtiddsgen"

Or if you have defined the NDDSHOME environment variable:

"%NDDSHOME%\bin\rtiddsgen"

• <path to examples>

By default, examples are copied into your home directory the first time you run *RTI Launcher* or any script in **<NDDSHOME>/bin**. This document refers to the location of the copied examples as *<path to examples>*.

Wherever you see *<path to examples>*, replace it with the appropriate path.

Default path to the examples:

- macOS systems: /Users/<your user name>/rti\_workspace/6.1.2/examples
- Linux systems: /home/<your user name>/rti\_workspace/6.1.2/examples
- Windows systems: <your Windows documents folder>\rti\_workspace\6.1.2\examples

Where 'your Windows documents folder' depends on your version of Windows. For example, on Windows 10, the folder is C:\Users\<*your user name*>\Documents.

Note: You can specify a different location for **rti\_workspace**. You can also specify that you do not want the examples copied to the workspace. For details, see *Controlling Location for RTI Workspace and Copying of Examples* in the *RTI Connext DDS Installation Guide*.

# **Chapter 3 Installation Instructions**

You do not need administrator privileges. All directory locations are meant as examples only; adjust them to suit your site.

Follow the steps in either:

- 3.1 Installing a License-Managed (LM) Version below
- 3.2 Installing a Regular (non-LM) Version on the next page

## 3.1 Installing a License-Managed (LM) Version

The license-managed (LM) version of *Connext DDS* comes with OpenSSL and will be automatically installed. wolfSSL is not supported with the LM version.

1. Install the *Connext DDS* license-managed ("lm") bundle as described in the *RTI Connext DDS Installation Guide*.

The "lm" bundle includes *Security Plugins* and OpenSSL. The installer provides a pre-built version of OpenSSL 1.1.1n. If you want to build your own version of OpenSSL 1.1.1n, you can find the source code here: <u>https://www.openssl.org/source/</u>.

After installation, the *Security Plugins* header files and libraries will be in *<install dir>/include/ndds/security* and *<install dir>/lib/<target architecture>*, respectively. OpenSSL will be under *<install dir>/third\_party*.

2. Add OpenSSL's /bin directory to your PATH.

For example, assuming you want to use the *release* version of the OpenSSL libraries, enter the following command (all on one line). Adjust the path to match your installation directory and use your own architecture string.

#### On Linux and macOS systems:

If linking dynamically, also add OpenSSL's /lib directory in your LD\_LIBRARY\_PATH. For example:

#### On Windows systems:

```
> set PATH=
    <install dir>\third_party\openssl-1.1.1n\<architecture>\release\bin;%PATH%
```

3. To verify your installation, enter:

> openssl version

You should see a response similar to:

OpenSSL 1.1.1n

4. Your *Security Plugins* distribution requires a license file. See Chapter 4 License Management on page 12.

### 3.2 Installing a Regular (non-LM) Version

#### 3.2.1 Security Plugins for OpenSSL

- 1. Install the *Connext DDS* host and target bundles as described in the *RTI Connext DDS Installation Guide*.
- 2. Install the Security Plugins host and target packages:
  - rti\_security\_plugins-6.1.2-host-<host platform>.rtipkg
  - rti\_security\_plugins-6.1.2-target-<target architecture>.rtipkg

<*host platform*> depends on your host (such as **x64Linux** on Linux systems, **darwin** on macOS systems, **x64Win64** on Windows systems).

<target architecture> is one of the supported platforms, see the RTI Security Plugins Release Notes.

After installation, the *Security Plugins* header files and libraries will be in *<install dir>/include/ndds/security* and *<install dir>/lib/<target architecture>*, respectively.

3. Install OpenSSL as described in 3.3.1 Installing OpenSSL on the next page.

#### 3.2.2 Security Plugins for wolfSSL

The *Security Plugins* for wolfSSL are only supported on select target platforms. The Compatibility section of the *RTI Security Plugins Release Notes* lists which platforms are compatible with wolfSSL.

- 1. Install the *Connext DDS* host and target bundles as described in the *RTI Connext DDS Installation Guide*.
- 2. Install the Security Plugins host and target packages that are compatible with wolfSSL:
  - rti\_security\_plugins-6.1.2-wolfssl-4.7-host-<host platform>.rtipkg

Note: You only need this host package if your target architecture is for a Linux, Windows, or macOS system, *and* you plan to run RTI infrastructure services or tools.

• rti\_security\_plugins-6.1.1-wolfssl-4.7-target-<target architecture>.rtipkg

<host platform> depends on your host (x64Linux on Linux systems, darwin on macOS systems, x64Win64 on Windows systems).

<*target architecture*> is one of the supported platforms that supports wolfSSL, see the *RTI Security Plugins Release Notes*.

After installation, the *Security Plugins* header files and libraries will be in *<install dir>/include/ndds/security* and *<install dir>/lib/<target architecture>*, respectively.

1. Install wolfSSL as described in 3.3 Installing a Crypto Library below.

# 3.3 Installing a Crypto Library

## 3.3.1 Installing OpenSSL

If you have the <u>license-managed (LM)</u> version of *Connext DDS* (with "lm" in the package file name): OpenSSL is installed automatically with the LM bundle. The following instructions are only for regular installations.

RTI provides:

- An OpenSSL host package, which enables OpenSSL for RTI's applications such as *RTI Admin Console*, *RTI Routing Service*, *rtiddsspy*, etc.
- An OpenSSL target package, which provides OpenSSL libraries that can be used to secure your applications.

#### 3.3.1.1 Linux and macOS Systems

- 1. Make sure you've installed host and target *Security Plugins* packages as described in 3.2.1 Security Plugins for OpenSSL on the previous page.
- Install an OpenSSL host package from RTI: openssl-1.1.1n-6.1.2-host-<host platform>.rtipkg. (Where <host platform> is x64Linux for Linux systems, or darwin for macOS systems.) Use the same process that you used for the .rtipkg files in the previous step.

- 3. Install an OpenSSL target package from RTI: **openssl-1.1.1n-6.1.2-target-<target architecture>.rtipkg**. (Use the same process that you used for the **.rtipkg** files in the previous step.)
- 4. Include the resulting OpenSSL **bin** directory in your **PATH**. For example, assuming you want to use the "release" version of the OpenSSL libraries (enter the command all on one line):

```
export PATH=
<NDDSHOME>/third party/openssl-1.1.1n/<architecture>/release/bin:${PATH}
```

5. If you will be using the dynamic libraries, include the resulting OpenSSL lib directory in your LD\_LIBRARY\_PATH (on Linux systems) or DYLD\_LIBRARY\_PATH (on macOS systems). For example, assuming you want to use the *release* version of the OpenSSL libraries (enter the command all on one line):

```
export LD_LIBRARY_PATH=
<NDDSHOME>/third party/openssl-1.1.1n/<architecture>/release/lib:$LD LIBRARY PATH
```

6. To verify your installation, enter:

openssl version

You should see a response similar to:

OpenSSL 1.1.1n

If you get a version other than OpenSSL 1.1.1n, your PATH may be pointing with a higher precedence to a different version of OpenSSL. You may need to place version 1.1.1n first or earlier in your PATH.

Note: When running the openssl version command, you may run into this OpenSSL warning:

WARNING: can't open config file: [default openssl built-in path]/openssl.cnf

To resolve this issue, set the environment variable OPENSSL\_CONF to the path to the **openssl.cnf** file you are using. For example (enter this all on one line):

export OPENSSL\_CONF=
<NDDSHOME>/third\_party/openssl-1.1.1n/<architecture>/release/ssl/openssl.cnf

#### 3.3.1.2 Windows Systems

- 1. Make sure you've installed host and target *Security Plugins* packages as described in 3.2.1 Security Plugins for OpenSSL on page 6.
- 2. Install an OpenSSL host package from RTI: **openssl-1.1.1n-6.1.2-host-x64Win64.rtipkg.** Use the same process that you used for the **.rtipkg** files in the previous step.
- 3. Install an OpenSSL target package from RTI: **openssl-1.1.1n-6.1.2-target-<target architecture>.rtipkg**. (Use the same process that you used for the **.rtipkg** file in the previous step.)

4. Add the resulting OpenSSL **bin** directory to your **Path** environment variable. For example (enter the command all on one line):

```
set PATH=
<NDDSHOME>\third_party\openssl-1.1.1n\<architecture>\release\bin;%PATH%
```

 If you will be using the dynamic libraries, add the resulting OpenSSL lib directory to your Path. For example, assuming you want to use the *release* version of the OpenSSL libraries (enter the command all on one line):

```
set PATH=
<NDDSHOME>\third_party\openssl-1.1.1n\<architecture>\release\lib;%PATH%
```

6. To verify your installation, open a command prompt and enter:

openssl version

You should see a response similar to:

OpenSSL 1.1.1n

If you get a version other than OpenSSL 1.1.1n, your PATH may be pointing with a higher precedence to a different version of OpenSSL. You may need to place version 1.1.1n first or earlier in your path.

Note: When running the above command, you may run into this OpenSSL warning:

WARNING: can't open config file: [default openssl built-in path]/openssl.cnf

To resolve this issue, set the environment variable OPENSSL\_CONF to the path to the **openssl.cnf** file you are using. For example (enter this all on one line):

```
set OPENSSL_CONF=
<NDDSHOME>\third_party\openssl-1.1.1n\<architecture>\release\ssl\openssl.cnf
```

## 3.3.2 Building wolfSSL

wolfSSL is only for use with specific architectures noted in the *RTI Security Plugins Release Notes*. RTI does not distribute wolfSSL. You should get a commercial version of wolfSSL 4.7.

In a location of your choice, build wolfSSL for your target architecture. Read the <u>the chapter on "Build-ing"</u> in the wolfSSL User Manual.

It is important that you build wolfSSL with the following flags:

- --enable-smime
- --enable-opensslall
- --enable-opensslextra
- --enable-crl

- --enable-certgen
- --enable-des3
- --enable-reproducible-build
- --enable-aesni
- -DWOLFSSL\_PSS\_SALT\_LEN\_DISCOVER
- --enable-harden
- --enable-static

You will need the resulting installation directory when installing wolfSSL in the next section.

We refer to the wolfSSL installation directory as the folder created after building wolfSSL. This folder should contain **bin**/, **include**/, **lib**/, and **share**/ directories. You can configure it when building wolfSSL by adding the **--prefix** and **--exec-prefix** flags during the **make install** step.

## 3.3.3 Installing wolfSSL

After you've built wolfSSL for your target architecture:

- 1. Make sure you've installed the host and target *Security Plugins* packages as described in 3.2 Installing a Regular (non-LM) Version on page 6.
- 2. In your <NDDSHOME>/third\_party directory, create wolfssl-4.7.0/<target architecture>/release/. Copy your wolfSSL installation directory under the release/ folder.

(This assumes that you want to use the *release* version of the wolfSSL libraries, if you want to use the *debug* version of the libraries, use **<NDDSHOME>/third\_party/wolfssl-4.7.0/<target architecture>/debug/** instead.)

You will end up with: <**NDDSHOME**>/third\_party/wolfssl-4.7.0/<target architecture>/ [release|debug]/.

3. (This step isn't necessary for a QNX target, because the tools and services are supported natively on QNX systems.)

If your *target* architecture is on a Linux, macOS, or Windows system and you want to use RTI Tools and Infrastructure Services: you also need to build the wolfSSL library compiled for your *host* architecture. To do so, repeat the steps in 3.3 Installing a Crypto Library on page 7 and create a new wolfSSL installation directory with the library compiled for your *host* architecture.

Host architecture names are: aix, darwin, x64Linux, and x64Win64.

Once you have wolfSSL compiled for your host architecture, copy the dynamic library files (\*.so) to the **<NDDSHOME>/resource/app/lib/<host architecture>/** directory. The dynamic library files

are in the lib/ directory of your wolfSSL installation directory.

You must copy both the release and debug versions, including symbolic links.

4. Include the wolfSSL bin/ directory in your PATH.

For example, assuming you want to use the "release" version of the wolfSSL libraries (enter the command all on one line):

```
export PATH=
<NDDSHOME>/third party/wolfssl-4.7.0/<architecture>/release/bin:${PATH}
```

If you will be using the dynamic libraries, include the wolfSSL **lib**/ directory in your library search path (LD\_LIBRARY\_PATH on Linux systems, DYLD\_LIBRARY\_PATH on macOS systems, or Path on Windows systems). For example, assuming you want to use the release version of the wolfSSL libraries (enter the command all on one line):

```
export LD_LIBRARY_PATH=
<NDDSHOME>/third party/wolfssl-4.7.0/<architecture>/release/lib:$LD LIBRARY PATH
```

5. To verify your installation, enter:

```
wolfssl-config --version
```

You should see a response similar to:

4.7.0

If you get a version other than wolfSSL 4.7.0, your PATH may be pointing with a higher precedence to a different version of wolfSSL. You may need to place version 4.7.0 first or earlier in your PATH.

# **Chapter 4 License Management**

There's a distinction between a license *file* and a *license*. When you buy an RTI product, like the Professional package, you are *licensed* to use it.

Tools like *RTI Admin Console*, which are included in the Professional package, additionally require a license *file* in order to run. A license *file* is never required to deploy your system in production. LM (license-managed) bundles are not for production and require a license *file*.

If your Connext DDS distribution requires a license file, you will receive one from RTI via email.

This section describes how to manage a license *file*. If you have more than one license file from RTI, you can concatenate them into one file. A single license file can be used to run on any architecture and is not node-locked. You are not required to run a license server.

# 4.1 Installing the License File

Save the license file in any location of your choice; the locations checked by the plugin are listed below. You can also specify the location of your license file in *RTI Launcher*'s **Configuration** tab. Then *Launcher* can copy the license file to the installation directory or to the user workspace.

Each time your application starts, it will look for the license file in the following locations until it finds a valid license. (The properties are in the PropertyQosPolicy of the *DomainParticipant*.)

- 1. A property called **com.rti.serv.secure.license\_string**. The value for this property can be set to the content of a license file. (This may be necessary if a file system is not supported on your platform.)
- 2. A property called **dds.license.license\_string**. (Only if you have a license-managed, or "lm," version of *Connext DDS Professional*.)

The above two **license\_string** properties can be set to the content of a license file. (This may be necessary if a file system is not supported on your platform.) You can set the property either in source code or in an XML file.

If the content of the license file is in XML, special characters for XML need to be escaped in the license string. Special characters include: quotation marks (") (replace with "), apostrophes (') (replace with '), greater-than (>) (replace with >), less-than (<) (replace with &lt;), and ampersands (&) (replace with &amp;).

Example XML file:

- 3. A property called com.rti.serv.secure.license\_file.
- 4. A property called **dds.license.license\_file**. (Only if you have a license-managed, or "lm," version of *Connext DDS Professional*.)

The above two **license\_file** properties can be set to the location (full path and filename) of a license file. (This may be necessary if a default license location is not feasible and environment variables are not supported.) You can set the property either in source code or in an XML file.

Example XML to set **dds.license.license\_file**:

```
<domain_participant_qos>
  <property>
      <value>
            <name>dds.license.license_file</name>
                 <value>path to license file</value>
                </element>
                <//element>
                </value>
                </value>
                </value>
                </value>
                </value>
                </value>
                </value>
                </value>
                </value>
                </value>
                </value>
                </value>
                </value>
                </value>
                </value>
                </value>
                </value>
                </value>
                </value>
                </value>
                </value>
                <//value>
                </value>
                </value>
                </value>
                </value>
                </value>
                </value>
                </value>
                </value>
                </value>
                </value>
               </value>
                </value>
                </value>
                </value>
                </value>
                </value>
                </value>
                </value>
                </value>
                </value>
                </value>
                </value>
                </value>
                </value>
                </value>
                </value>
                </value>
                </value>
                </value>
                </value>
                </value>
                </value>
                </value>
                </value>
                </value>
                   </value>
                </value>
                   </value>
                    </value>
                         </value>
                         </value>
                    </value>
                             </value>
                         </value>
                    </value>
                              </value>
                          </valuue>
```

5. In the location specified in the environment variable RTI\_LICENSE\_FILE, which you may set to point to the full path of the license file, including the filename.

**Note:** When you run any of the scripts in the **<NDDSHOME>/bin** directory, this automatically sets the RTI\_LICENSE\_FILE environment variable (if it isn't already set) prior to calling the executable. It looks for the license file in two places: your **rti\_workspace** directory and the installation directory (NDDSHOME). (See Chapter 2 Paths Mentioned in Documentation on page 3.)

If you are running any of the tools/services as executables via NDDSHOME/bin/<executable script> or through Launcher:

- a. In your rti\_workspace/<version> directory, in a file called rti\_license.dat.
- b. In your **rti\_workspace** directory, in a file called **rti\_license.dat**.
- c. In **<NDDSHOME>** (the *Connext DDS* installation directory), in a file called **rti\_license.dat**.
- 7. If you are running your own application linked with *Connext DDS* libraries:
  - a. In your current working directory, in a file called rti\_license.dat.
  - b. In **<NDDSHOME>** (the *Connext DDS* installation directory), in a file called **rti\_license.dat**.

As *Connext DDS* attempts to locate and read your license file, you may (depending on the terms of the license) see a message with details about your license.

If the license file cannot be found or the license has expired, your application may be unable to initialize, depending on the terms of the license. If that is the case, your application's call to **DomainPar-ticipantFactory.create\_participant()** will return null, preventing communication.

If you have any problems with your license file, please email support@rti.com.

# 4.2 Adding or Removing License Management

If your license file changes—for example, you receive a new license for a longer term than your original license—you do not need to reinstall.

However, if you switch from a license-managed distribution of *Connext DDS* to one of the same version that does not require license management, or vice versa, RTI recommends that you first uninstall your original distribution before installing your new distribution. Doing so will prevent you from inadvertently using a mixture of libraries from multiple installations.

# **Chapter 5 Special Backup of RTI Libraries**

The following information applies if you are installing a patch release (a release with four digits, such as 6.1.2.1) into an existing installation directory. It does not apply if you are installing a patch release into a new directory. See the instructions that come with your patch release to know whether it's okay to install into an existing directory or you should install into a new one. You should almost never install a three-digit release into an existing installation directory.

# 5.1 Overwriting Libraries

When installing a new RTI package that overwrites a given library in the <**NDDSHOME**>/**lib**/<**architecture**> directory, the installer will copy the library from the <**NDDSHOME**>/**lib**/<**architecture**> directory to the <**NDDSHOME**>/**lib**/<**architecture**>/<**current\_installed\_version**> directory. This copy will

serve as a backup.

For example, if you install patch version 6.1.2.1 to the RTI core libraries for x64Win64VS2017, your overwritten core 6.1.2 libraries will be copied into the following directory before the 6.1.2.1 libraries are installed: **NDDSHOME**>/lib/x64Win64VS2017/6.1.2.

If you install another patch later, before the 6.1.2.1 libraries are overwritten, then the 6.1.2.1 libraries will be copied into **<NDDSHOME>/lib/x64Win64VS2017/6.1.2.1**.

# 5.2 Installing Add-on Products when Using RTI Tools

RTI Tools commonly rely on the backup directory, so it is important to make sure its contents are correct, especially when you are using add-on products, such as *RTI Security Plugins*. To ensure the backup contents are correct, do the following:

Before installing a new patch (e.g., 6.1.2.1) that contains an add-on product, such as *Security Plugins*, always install the base version (e.g., **rti\_security\_plugins-6.1.2-host-<arch>.rtipkg**) of the add-on product, if you haven't already, before installing the patch release version (e.g., **rti\_security\_plugins-6.1.2.1-host-<arch>.rtipkg**).

Installing the base version first ensures that when RTI Tools (such as *RTI Admin Console*, *RTI Monitor*, and *RTI System Designer*) are not part of the patch release (they usually are not), they keep using the base libraries they are built with instead of the patched libraries. You will receive an error otherwise.

(The RTI tool will look for the base libraries in the backup directory, such as **<NDDSHOME>/re-source/app/lib/x64Win64VS2017/6.1.2**. But that backup directory either will not exist or will not contain all of the necessary base libraries if you didn't install the base version packages first. The tool will then look for the library in the patched directory. But if the patched library uses a function that is not implemented in the core library in the backup directory, an error occurs.)

# **Chapter 6 Next Steps**

See the *RTI Security Plugins Getting Started Guide* and *User's Manual* for further information on setting up and using the *Security Plugins*. The *Getting Started Guide* introduces important concepts and includes hands-on exercises. In the *User's Manual*, make sure to read these chapters in particular:

- Libraries Required for Using RTI Security Plugins
- Restrictions when Using RTI Security Plugins

For descriptions and examples of the security configuration in this release, please consult the **hello\_ security** examples under the **rti\_workspace**/<*version*>/**examples**/**connext\_dds**/[**c**, **c**++, **java**, **cs**] directory.

The *Security Plugins* documentation and examples may be updated online between releases. Please see the RTI Community website (<u>https://community.rti.com</u>) for the most up-to-date doc-umentation.